### UC San Diego

### UC San Diego

**Health Sciences** 

# **Topic Based Zoom:** Concurrent Jobs | Aligning FLSA Status and Pay Frequency

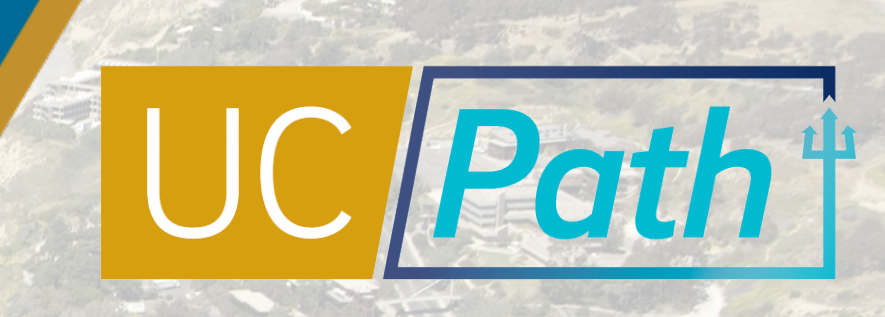

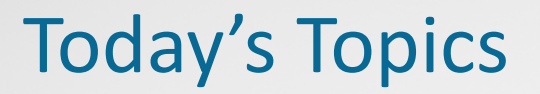

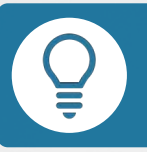

Key Terms & Concepts

Concurrent Hire Considerations

Best Practices & Review

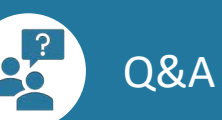

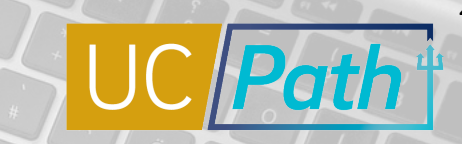

2

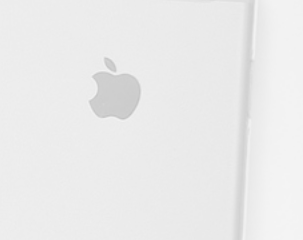

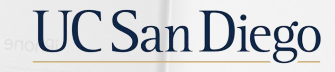

# PREVIEW | A Quick Look at Key Terms

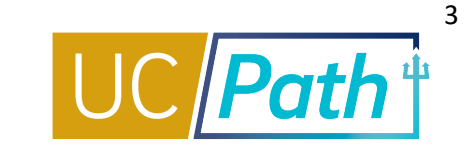

| Position Data             | The data elements or fields not tied to the incumbent, but establish departmental structure and organizational hierarchy. Position Data is maintained whether a position is filled or vacant.                                                                                                    |
|---------------------------|----------------------------------------------------------------------------------------------------|
| Job Data                  | Specific details of an employee's job including basic compensation. Established when the individual is hired, rehired, or transferred. Each individual's job data is unique, but much of it is inherited from the position into which the employee was hired (e.g., employee's department and job code default from position). Job data excludes other types of data, like personal data and information about benefits and deductions. |
| Effective Date            | The date the personnel action should take effect; first day of the new status.                                                                                                    |
| FTE                       | Distribution % is calculated as part of the Comp Rate                                                                                                    |
| Action Code & Reason Code | Action Code = What type of action and Reason Code = Why action taking place (e.g. Action = TER for termination), (Reason = AAJ for accept another job).                                                                                                    |
| Person Org Summary Page   | Provides a summary and status of employee's current organizational relationships across all UC locations, including HR and payroll status, primary job assignment and other details.                                                                                                    |
| Expected Job End Date     | For non-career staff indicates when a job will be auto-terminated and pay will stop (not used for career staff, field left blank). For academics field does NOT initiate any system actions unless End Job Automatically Check Box is also checked. While it does not automatically terminate the job, it does stop accruals when the end date is reached.                                                                              |

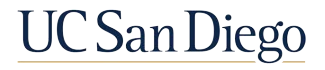

## PREVIEW | A Quick Look at Key Terms

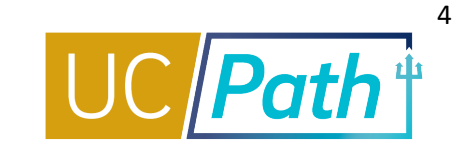

| FLSA (Fair Labor Standards Act) Status | Designated in Position Data: Exempt, Non-Exempt, No FLSA Required or Non Exempt Alt<br>Overtime.                                                                                                    |  |  |  |  |  |  |  |  |  |
|----------------------------------------|----------------------------------------------------------------------------------------------------|--|--|--|--|--|--|--|--|--|
| Compensation Frequency                 | Compensation Frequency fields (on the Compensation tab and on Smart HR Templates)<br>determine the pay schedule/frequency and how the rate is entered into Job Data.Compensation Frequency defines what Compensation Rate Code will be accepted by UCPath,<br>e.g. UCANNL (A- Annual) or UCHRLY (H- Hourly).M – Monthly<br>H – HourlyUC912 – UC9/12 AY<br>                                                                                                 |  |  |  |  |  |  |  |  |  |
| Pay Group                              | A logical grouping of employees based on shared characteristics that facilitate payroll<br>processing. Pay Groups are set up as 3 alpha numeric characters which reflect the UC Location<br>code (6=UC San Diego), Employee type (salary or hourly), FLSA Status (exempt or non-exempt),<br>Pay Frequency (bi-weekly or monthly). Examples:<br>6ME – UCSD Salary Exempt Monthly<br>6B7 – UCSD 7/40 Non-Exempt Biweekly<br>6MH – UCSD Hourly Exempt Monthly |  |  |  |  |  |  |  |  |  |

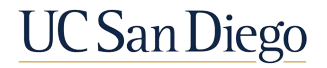

#### **Reconciling Position and Job Data**

It is critical to review Person Org Summary and correct any Position or Job Data in PayPath for existing appointments that will prevent processing of your Concurrent Hire Template by UCPC. Generally, staff appointments will need to be adjusted to the academic concurrent appointment, if applicable.

In Position and Job Data, check the following fields:

- 1. FLSA Status: Date Created
- 2. Compensation
  - Frequency
  - Pay Components Comp Rate
  - Pay Components Rate Code
  - Pay Components Frequency
- **Note**: You should work with the Comp Policy Expert for guidance on these fields if it is your first time reconciling employee types.

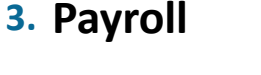

- Pay Group
- Employee Type
- 4. Job Information: FTE

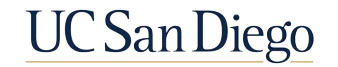

### Person Org Summary Page | Always Check Here First

Note the Expected Job End Date – an employee have active employment for a Concurrent Hire to be processed. If the FTE for a staff hire will be above 1.0, a Dual Appt Form is required to prevent cancellation

You can view job assignment information for all employee records across all locations. This page does not display historical or future-dated employment details.

#### NAVIGATION

- PeopleSoft Menu
- Workforce
   Administration
- Personal Information
- Person
   Organizational
   Summary

Person ID 10002000 Alex Rand The Employment Instances Find View 1 First 🎱 1-2 of 2 🌭 Last ORG Instance Active Last Hire 01/01/2016 HR Status Primary Job: 🔽 Payroll Status Active **Termination Date** Personalize | Find | 🔄 | 🔜 Assignments First 🐠 1 of 1 🕼 Last Expected FLSA Empl Business Position Department Job Union Pay Employee Probation Dept ID Description Job End FTE Employee Class Probat on End Date Record Unit Number Description Code Code Group Code Status Type Date IMM OFC INFO UCOP1 40001351 814000 004920 STDT 3 09/01/2016 0.250000 Student: Casual/Restricted 99 N MB7 Н None TECH SRVCS ORG Instance HR Status Active Last Hire 01/21/2015 **Termination Date** Payroll Status Active Primary Job: Personalize | Find | 💷 | 📑 Assignments First 1 of 1 Last FLSA Position Expected Job Union Pay Employee Probation Empl Business Job FTF Dept ID Department Description Description **Employee Class** Probation End Date Code End Date Status Record Unit Number Code Group Code Type TECHNOLOGY UCOP1 40001456 814200 004920 STDT 3 07/22/2016 0.240000 Student: Casual/Restricted 99 MB7 H None SUPPORT SVS

The Effective Date of the Concurrent Hire template MUST be on a date that the employee had active employment, or the template will be cancelled.

Person Organizational Summary

All EmplRecords must have the same FLSA status and pay frequency. Concurrent Hires will not be processed by UCPC if any conflicts exist. Click the **View All** link to view all current information.

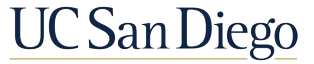

#### **Comp Policy Experts**

Reach out to appropriate **Central HR Office** for approval/assistance in determining which FLSA status should be applied across all jobs and if changes required to Pay Group or compensation:

- Graduate Student Hires Grad Student Employment Office (grademployment@ucsd.edu)
- Undergraduate Student Hires or Staff Hires Kenric Yu, Central HR
  - Complete this form prior to reaching out to Central HR <u>https://blink.ucsd.edu/HR/comp-class/compensation/index.html#Forms</u>
- Non-Student Academic Hires Academic Personnel Office <u>academicpersonnel@ucsd.edu</u>
- Health Staff Hires HHR 619-543-3200
- Health Academic, MD, and Faculty Hires ARC <u>https://ucsdhealth.service-now.com/arc\_reques</u>

**Note**: Refer to the **<u>Resolving FLSA Conflicts</u>** Quick Reference on the website

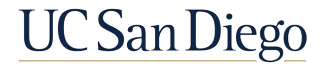

### How to Plan for Processing Time

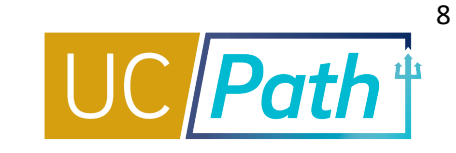

UC San Diego

When initiating a transaction plan for possible errors and UCPC processing time.

| MONDAY                        | TUESDAY       | WEDNESDAY                   | THURSDAY     | FRIDAY        |
|-------------------------------|---------------|-----------------------------|--------------|---------------|
|                               |               | 1<br>Approve<br>Template    | 2<br>UCPC    | 3<br>Process  |
| 6<br>UCPC                     | 7<br>Process  | 8<br>Re-Submit<br>Template  | 9<br>UCPC    | 10<br>Process |
| 13<br>UCPC                    | 14<br>Process | 15<br>Send EMPL<br>ID to IT | 16<br>IT Set | 17<br>: Up    |
| ★ 20<br>Employee<br>First Day | 21            | 22                          | 23           | 24            |

#### **Reconciling Concurrent Hires**

UC San Diego

- Position Data Change
- Reconcile Existing Job
- Initiate Concurrent Hire

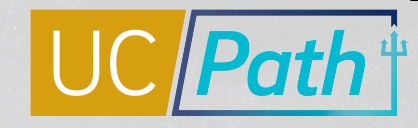

### How do I reconcile my Concurrent Hire?

Based on your circumstance, follow the below processes for reconciliation.

The new concurrent hire Position Data must be reconciled to the existing jobs, changes to the new position must be made before processing.

The existing job's Position or Job Data must be reconciled to the new concurrent hire, **before** the concurrent hire is processed No Position/Job Data changes to existing job(s) and no Position Data update needed for the new position or after completing process #1 and/or process #2 Process the Concurrent Hire

3

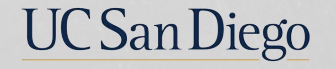

### 1 | Position Data Change

Updating the new Concurrent Hire position

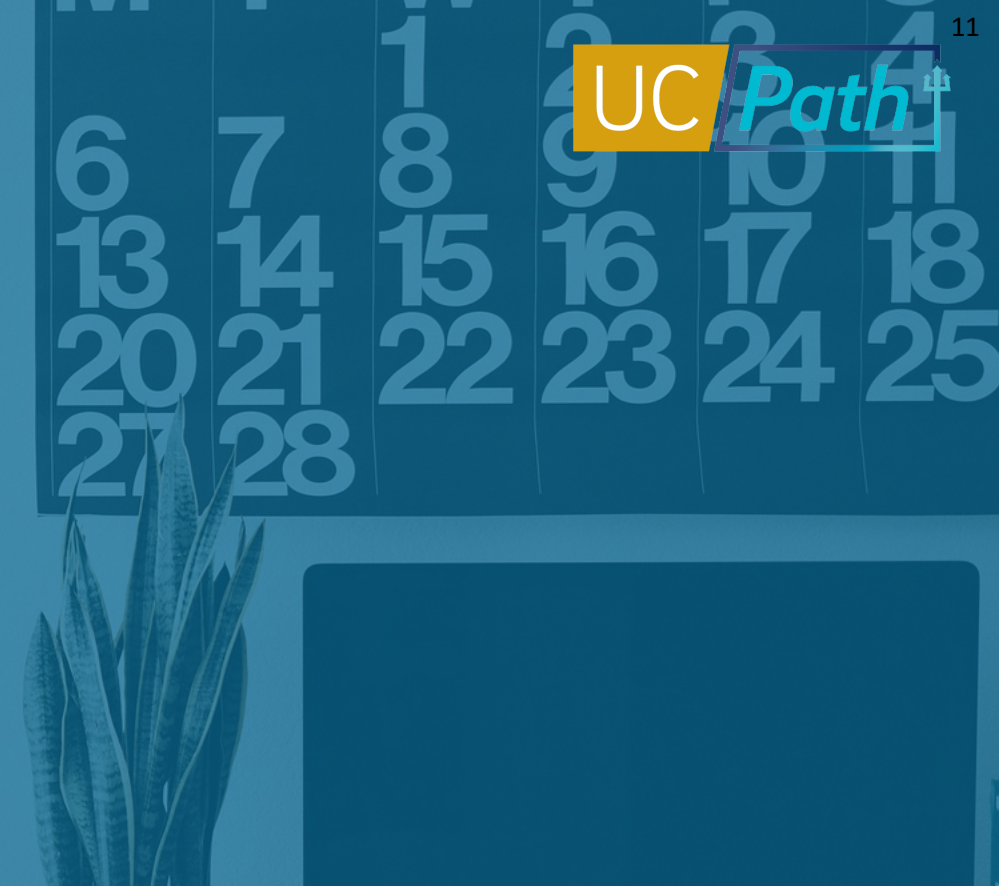

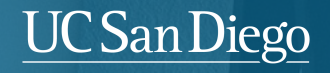

### Position Management | Add/Update Info

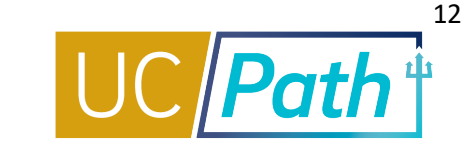

Update FLSA status on the vacant or new position to reconcile to the existing positions before processing the hire. Use the Concurrent Hire template comments section if Job Data needs to be adjusted as well.

#### NAVIGATION

- PeopleSoft Menu
- Organizational
   Development
- Position Management
- Maintain
   Positions/Budgets
- > Add/Update Position Info

| Description Specific Information | UC Position Data | Budget and Incumbents S        | Supporting Document | Position Ad          | Iministrators have data entry acces<br>I <b>Undate Info</b> page |
|----------------------------------|------------------|--------------------------------|---------------------|----------------------|------------------------------------------------------------------|
| Position Information             |                  |                                |                     |                      |                                                                  |
| Position Number                  | 40052367         |                                | _                   |                      |                                                                  |
| Headcount Status                 | Filled           | (                              | Current Head Count  | 1 out of             | 1.                                                               |
| Effective Date                   | 06/01/2017       |                                |                     | Status Active        |                                                                  |
| Reason                           | JRU .            | Job Reclassification - Upward  | А                   | ction Date 06/28/20  | 17                                                               |
| Position Status                  | Approved         | Status Date 04/                | 17/2017             | Key P                | osition                                                          |
| Job Information                  |                  |                                |                     |                      |                                                                  |
| Business Unit                    | MECMP            | UC Merced Campus               |                     |                      |                                                                  |
| Job Code                         | 004523           | CURRICULUM PLNR 3              |                     |                      |                                                                  |
| Reg/Temp                         | Not Applicable   |                                | Ful                 | I/Part Time Variable |                                                                  |
| Regular Shift                    | Not Applicable   |                                | U                   | Inion Code 99        | Non-Represented                                                  |
| Title                            | CURRICULUM PLN   | IR 3                           |                     | Short Title CURRIC   | ULUM Detailed Position Description                               |
| Work Location                    |                  |                                |                     |                      |                                                                  |
| Reg Region                       | USA              | United States                  |                     |                      |                                                                  |
| Department                       | E30000           | Schl Soc Science/Humaniti/Arts |                     | Company UCS          | University of California                                         |
| Location                         | 00011            | Campus                         |                     |                      |                                                                  |

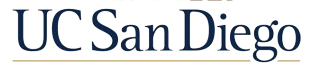

### 2 | Reconcile Existing Jobs

Updating existing Job(s) Position and Job Data

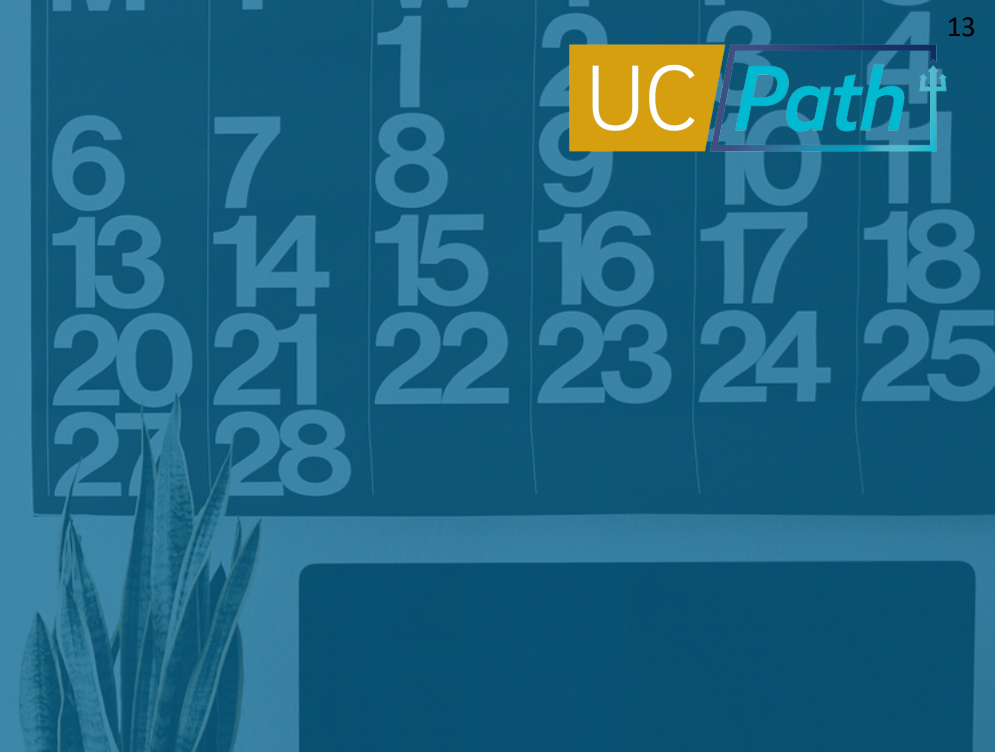

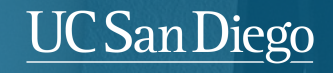

### PayPath | Navigation and Search

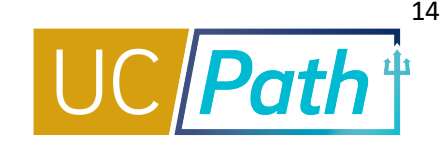

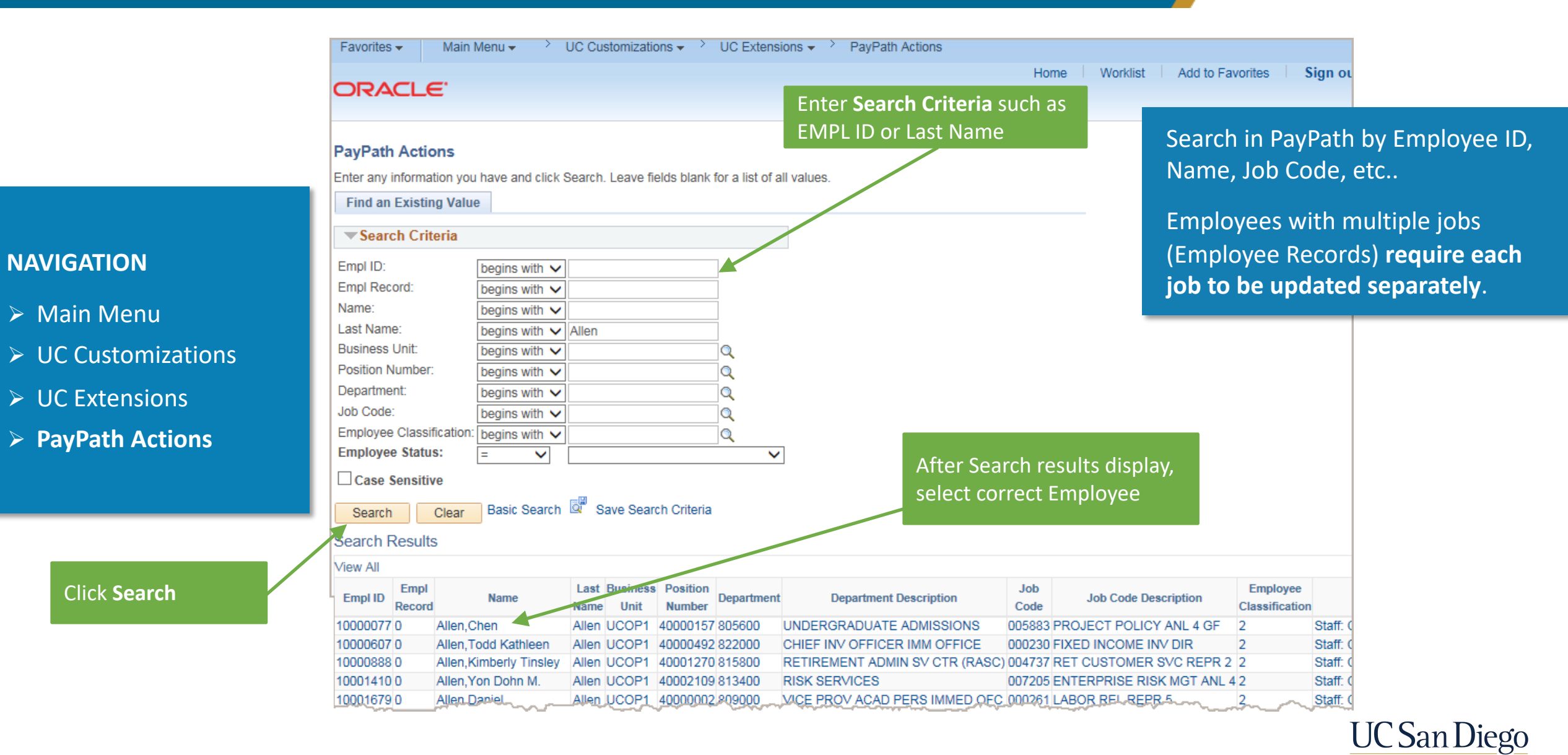

### **Position Data Tab**

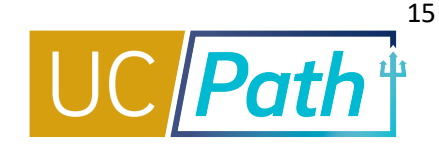

| Position Data Job                       | Data Additional Pay      | Data                          | 0077 Empl Reco                     | rd 0           |                          |
|-----------------------------------------|--------------------------|-------------------------------|------------------------------------|----------------|--------------------------|
|                                         | Linployee                | Linpi D 1000                  |                                    |                | Position Data            |
| Position Data                           |                          |                               |                                    |                |                          |
| Position Number: 4<br>Effective Date: 0 | 40000157 F<br>07/31/2017 | ROJECT POLICY ANL 4 GF        | Action:<br>Position Change Reason: | POS Position C | hange                    |
| New Values to up                        | odate                    |                               | Existing Values                    |                |                          |
|                                         |                          |                               | Current Effective Date:            | 10/17/2016     |                          |
| Business Un                             | iit: UCOP1               | UC Office of President        | Business Unit:                     | UCOP1          | UC Office of President   |
| Department I                            | D: 805600 Q              | UNDERGRADUATE ADMISSIONS      | Department:                        | 805600         | UNDERGRADUATE ADMISSIONS |
| Locatio                                 | n: FRANKLIN              | UCOP - Franklin Building      | Location:                          | FRANKLIN       | UCOP - Franklin Building |
| Job Cod                                 | le: 005883 🔍             | PROJECT POLICY ANL 4 GF       | Job Code:                          | 005883         | PROJECT POLICY ANL 4 GF  |
| Union Cod                               | <b>le:</b> 99            | Non-Represented               | Union Code:                        | 99             | Non-Represented          |
| FLSA Statu                              | Is: Exempt 🗸             |                               | FLSA Status:                       | Exempt         |                          |
| Reports To Position                     | n: 40000093 🔍            | ADMISSIONS RECRMT MGR 3       | Reports To Position:               | 4000003        | ADMISSIONS RECRMT MGR 3  |
| Sal Admin Pla                           | n: CTOP 🔍                |                               | Sal Admin Plan:                    | CTOP           |                          |
| Salary Grad                             | le: 23 🔍                 |                               | Salary Grade:                      | 23             |                          |
| Standard Hour                           | rs: 40.00                |                               | Standard Hours:                    | 40.00          |                          |
| FT                                      | E: 1.000000              |                               | FTE:                               | 1.000000       |                          |
| Mail Dro                                | p: 712348                | Adds to FT                    | E Actual Count: 🗹                  |                |                          |
| Position Poo                            | ol: 📃 🔍                  | Include FTE                   | . 🗸                                |                |                          |
| Employee Relati                         | ions Code: All Others,   | Not Confidential V Representa | tion Code: Covered                 |                |                          |
| Classified                              | Indicator: Managem       | ent & Sr Professional         |                                    |                |                          |

Use the **Position Data** page to enter changes to position data.

The **Position Data** page provides two areas: **New Values to update** and **Existing Values**.

This allows you to view the existing Position Data while entering the updated Position Data. The most current effective-dated row on Position Data can also be reviewed here.

> Reconcile the current position(s) FLSA status to match the new concurrent hire position's designation.

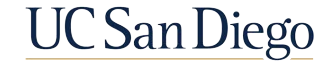

Return to Search

#### Job Data Tab

Position Data | Job Data | Additional Pay Data

| Position Data Job Data | a Additional Pay Data |                                |                            |                                |                      |      |
|------------------------|-----------------------|--------------------------------|----------------------------|--------------------------------|----------------------|------|
| Chen Allen             | Employee              | Empl ID 10000077               | Empl Record 0              |                                |                      |      |
| Staff: Career          |                       | HR Status: Active              | Payroll Status: Active     | Work Force Jo<br>Person Ora Su | ib Summary<br>ummary |      |
| ob Data                |                       |                                |                            | Find   View All                | First 🕚 1 of 1 🕑     | Last |
| Effective Date: 0      | 07/31/2017            |                                | Action:                    |                                |                      | + -  |
| Effective Sequence:    | 0                     |                                | Action Reason:             |                                |                      |      |
|                        | B ( (0)/7/00/0        |                                |                            |                                |                      |      |
| Current Effective      | Date: 10/1//2016      |                                | Current Action: POS        | Position Change                |                      |      |
| Current Ell Sequ       | Jence. U              |                                | Current Action Reason: RTG | Reports To Change              |                      |      |
| Position Nu            | imber: 40000157       | PROJECT POLICY ANL 4 GF        |                            |                                |                      |      |
| Business               | s Unit: UCOP1         | UC Office of President         |                            |                                |                      |      |
| Depart                 | tment: 805600         | UNDERGRADUATE ADMISSIONS       |                            |                                |                      |      |
| Location               | Code: FRANKLIN        | UCOP - Franklin Building       |                            |                                |                      |      |
| Job                    | Code: 005883          | PROJECT POLICY ANL 4 GF        |                            |                                |                      |      |
| Union                  | Code: 99              | Non-Represented                |                            |                                |                      |      |
| Reports To Position Nu | imber: 40000093       | ADMISSIONS RECRMT MGR 3 100015 | 557 Annette Gil            |                                |                      |      |
| FLSA S                 | Status: Exempt        |                                |                            |                                |                      |      |
| Salary Administration  | Plan: CTOP            | Establishment ID: UCOP         | UC Office of the President |                                |                      |      |
| Salary G               | Grade: 23             | Step:                          |                            |                                |                      |      |
|                        | FTE: 1.000000         | Employee Class: 2 Q S          | taff: Career               |                                |                      |      |
| Appointment End        | Date:                 |                                |                            |                                |                      |      |
|                        |                       |                                |                            | Day Fraguenay                  |                      |      |
| Earnings Distribution  | Type: None            | Comp Rate: 7,846.917500        | Standard Hours: 40.00      | Pay Hequency.                  | Monthly              | _    |
| Pay Components         |                       |                                | Personalize                | Find   🖾   🔢 🛛 First           | 🕚 1 of 1 🕑 Las       | st   |
| Rate Code              |                       | Comp Rate                      | Compe                      | nsation Frequency              |                      |      |
| 1 UCANNL               |                       | 94,163.010000                  | Annual                     |                                | + -                  | -    |
| Earnings Distribution  | on                    |                                | Personalize                | e   Find   💷   🔜 Firs          | t 🕚 1 of 1 🕑 La      | st   |
| Earnings Code          |                       | Comp Rate                      | Dis                        | tribution %                    |                      |      |
| 1                      |                       |                                |                            |                                |                      |      |
| UC Job Data            |                       |                                |                            |                                |                      |      |
| ERIT/Phased Retire     | ment End Dt:          | 3                              | Trial Employment End Date: | 31                             |                      |      |
| Pro                    | bation Code: None     | ~                              | PY Career Duration:        | ~                              |                      |      |
| Location U             | Jse End Date:         | 31                             | Probation End Date:        | 31                             |                      |      |
| Locati                 | ion Use Type:         | ~                              |                            |                                |                      |      |
| Job Data               | a Comments:           |                                |                            |                                |                      |      |
|                        |                       |                                |                            |                                |                      |      |
|                        |                       |                                |                            |                                |                      |      |
|                        | 1                     |                                |                            |                                |                      |      |
| Return to Search       |                       |                                |                            |                                |                      |      |

Click + to add multiple job data changes in the same transaction. Multiple changes can be entered for the same Effective Date. **Must be manually entered in the order you want the updates to occur.** 

Transactions with different Effective Dates must be entered as separate transactions

Pay Frequency must match across appointments, adjust this value as needed.

Ensure your Pay Components accurately reflect the intended pay group reassignment of your position. Refer to your Comp Policy Expert for guidance if unsure

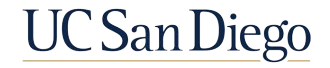

Path

### Changing Pay Frequency | Effective Date Considerations

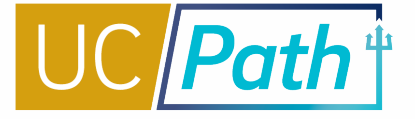

The Pay Frequency field is modified in PayPath, on the Job Data tab. If possible, choose the *Pay Group Change* **Effective Date** as follows:

- After the current position Pay Group Pay Confirm Date
- Before the Employee Data Change deadline, of the new position's pay cycle
- EXCEPTION: If Concurrent Hire Effective Date must drive effective date of pay group change, then change Pay Frequency on existing appointments before the concurrent hire date
- NOTE: UCPC highly discourages frequency changes (bi-weekly to monthly or monthly to bi-weekly) for an employee changing positions mid pay cycle. When an employee is changing frequency, it is best to make the effective date at the start of the next pay period vs mid cycle
- The Payroll office receives error reports for payroll issues & benefits adjustments needed as a result of frequency changes and will notify the HR Dept Contact if errors identified; but the primary responsibility for confirming accurate pay and benefits remains with the dept and the HR Transactors.

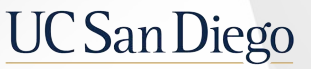

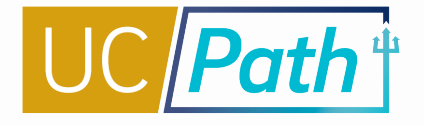

### Changing Pay Frequency | Using the Review Paycheck Page

After the Pay Confirm Date has passed for the new Pay Group, go to Review Paycheck Page to confirm accuracy of employee's pay:

| Earn Code Errors                                                                                                    | Missing Pay                                                                                                    | Off-Cycle Pay Request                                                                                                    |  |  |  |  |  |
|----------------------------------------------------------------------------------------------------|----------------------------------------------------------------------------------------------------|----------------------------------------------------------------------------------------------------|--|--|--|--|--|
| Earn codes for previous pay group, in<br>T&A file, can error out because not<br>valid for new pay group                          | If effective date did not meet new pay<br>cycles' <b>Inbound File Due</b> deadline<br>employee may have missing pay                                                          | If pay reflected shows hours are<br>incorrect and/or did not make deadline<br>for Inbound T&A file, generate an Off-<br>Cycle Pay Request for missing pay |  |  |  |  |  |
| <ul> <li>Pay will error out if the position<br/>number and/or empl rec are shared<br/>with the previous pay frequency</li> </ul> | <ul> <li>The effective date does drive what<br/>UCPath will pay, but depending on<br/>when Ecotime receives data<br/>employee could miss both BW &amp;<br/>MO pay</li> </ul> | <ul> <li>The I-181 will be rejected</li> </ul>                                                                                                    |  |  |  |  |  |

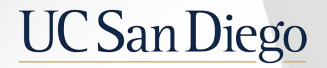

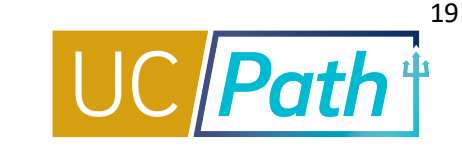

For Template Transactions to impact payroll, they must be approved by the **Employee Data Change** deadline. UCPC will review, and if accepted, process the transaction in time for the payroll run. Also make note of the Inbound File and Pay Confirm dates and deadlines.

| UCPath Center                                                                                                    | 144 44                                                                                                    |                                              |                                                               |                                                                                 |                                                                                           | Location                                                                                           |                                              |                                                           |                                                                   |                                     |                                         |                                           |                                              |                |
|----------------------------------------------------------------------------------------------------|----------------------------------------------------------------------------------------------------|----------------------------------------------|---------------------------------------------------------------|---------------------------------------------------------------------------------|-------------------------------------------------------------------------------------------|----------------------------------------------------------------------------------------------------|----------------------------------------------|-----------------------------------------------------------|-------------------------------------------------------------------|-------------------------------------|-----------------------------------------|-------------------------------------------|----------------------------------------------|----------------|
|                                                                                                    |                                                                                                    |                                              | nter Only                                                     | Med Cer                                                                         | ous                                                                                       | Can                                                                                                |                                              |                                                           | 1000 M                                                            |                                     |                                         |                                           |                                              |                |
| Post GL Post Confirm GL Post Confirm Pay Statements on Leave Accrual<br>irm (Complete Summary (Complete Detail UCPath Available on UCPath<br>Level Data) Labor Ledger Data) (8:00 AM) (After 5:00 PM)                               | DDODS Burst<br>(4:30 AM) Confirm                                                                                          | Pay Confirm                                  | Location Corrections To Mrs Error Log                         | Inbound Files Due **** (5:00 PM)     Msg Error Log                              | Location Corrections To Msg Error Log (2-00 PM)                                           | • Inbound Files<br>Due ****<br>(2:30 PM)                                                           | Resume Processing<br>(6:00 AM)               | Stop Processing<br>PayPath &<br>Position Mngt             | Employee Data Change *** (3:00 PM) After 3:00 PM changes will not | Run ID Schedule                     | od Dates                                | Pay Peri                                  | Check Date                                   | Pay Cycle      |
|                                                                                                    |                                                                                                    |                                              | (2:00 PM)                                                     | Distribution<br>(11:00 PM)                                                      | • E-703 Funding<br>Upload                                                                 | Distribution<br>(11:00 PM)                                                                         |                                              | (S:00 PM)                                                 | be processed for<br>current pay<br>cycle                          |                                     | End                                     | Begin                                     |                                              |                |
| -04-21 Mon 01-04-21 Tue 01-05-21 Sat 01-02-21 Mon 01-04-21                                                                                                    | Wed 12-30-20 Mon 01-04-21                                                                                                 | Tue 12-29-20                                 | Wed 12-23-20*                                                 | Tue 12-22-20 *                                                                  | Wed 12-23-20 *                                                                            | Tue 12-22-20 *                                                                                     | Wed 12-30-20                                 | Tue 12-22-20                                              | Mon 12-21-20 *                                                    | 201231M0X                           | 12-31-20                                | 12-01-20                                  | Mon 01-04-21                                 | MO             |
| -06-21 Tue 01-05-21 Wed 01-06-21 Mon 01-04-21                                                                                                    | Fri 12-31-21 Wed 01-06-21                                                                                                 | Wed 12-30-20                                 | Tue 12-29-20 *                                                | Mon 12-28-20 AA                                                                 | Tue 12-29-20*                                                                             | Mon 12-28-20*                                                                                      | Fri 12-31-21                                 | Fri 12-25-20                                              | Tue 12-22-20 *                                                    | 201226B1X                           | 12-26-20                                | 12-13-20                                  | Wed 01-05-21                                 | 81             |
| 19-21 Tue 01-19-21 Wed 01-20-21 Fri 01-15-21 Tue 01-19-21                                                                                                    | Fri 01-15-21 Tue 01-19-21                                                                                                 | Thu 01-14-21                                 | Wed 01-13-21                                                  | Tue 01-12-21                                                                    | Wed 01-13-21                                                                              | Tue 01-12-21                                                                                       | Fri 01-15-21                                 | Tue 01-12-21                                              | Thu 01-07-21                                                      | 210109B2X                           | 01-09-21                                | 12-27-20                                  | Wed 01-20-21                                 | B2             |
| Od-21         Mon 01-04-21         Tue 01-05-21         Sat 01-02-21           -06-21         Tue 01-05-21         Wed 01-06-21         Mon 01-04-21           19-21         Tue 01-19-21         Wed 01-20-21         Fri 01-15-21 | Wed 12-30-20         Mon 01-04-21           Fri 12-31-21         Wed 01-06-21           Fri 01-15-21         Tue 01-19-21 | Tue 12-29-20<br>Wed 12-30-20<br>Thu 01-14-21 | (2:00 PM)<br>Wed 12-23-20 *<br>Tue 12-29-20 *<br>Wed 01-13-21 | Distribution<br>(11:00 PM)<br>Tue 12-22-20 *<br>Mon 12-28-20 ▲▲<br>Tue 01-12-21 | E:00 PM)<br>• E-703 Funding<br>Upload<br>Wed 12-23-20 *<br>Tue 12-29-20 *<br>Wed 01-13-21 | • Misg Error Log<br>Distribution<br>(11:00 PM)<br>Tue 12-22-20 *<br>Mon 12-28-20 *<br>Tue 01-12-21 | Wed 12-30-20<br>Fri 12-31-21<br>Fri 01-15-21 | (5:00 PM)<br>Tue 12-22-20<br>Fri 12-25-20<br>Tue 01-12-21 | Mon 12-21-20 *<br>Thu 01-07-21                                    | 201231M0X<br>201226B1X<br>210109B2X | End<br>12-31-20<br>12-26-20<br>01-09-21 | Begin<br>12-01-20<br>12-13-20<br>12-27-20 | Mon 01-04-21<br>Wed 01-06-21<br>Wed 01-20-21 | MO<br>81<br>82 |

Employee Data Change Deadline

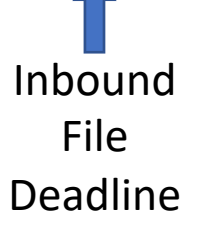

Pay Confirm Date

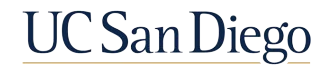

#### Pay Frequency Changes | Timekeeping Impacts

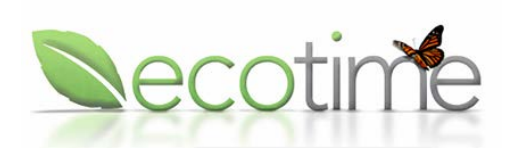

- The Pay Frequency change will not be reflected until the pay period ends.
- If the employee is going from a BW to MO, the MO timesheet will not show until after the BW PPE. A SNOW ticket should be submitted if you do not see a change in timesheet pay frequency
- If employee is going from a BW nonexempt to MO exempt and they have comp time balance, payout needs to be initiated before switching pay frequencies.

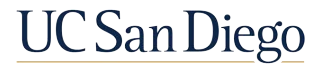

#### **Requesting UCPC Correction**

| U    | NIVERSITY                             |                  | UCP    | ath     |                   |                     |                       |          |         |          | JOE        | 3 DA   | TA U   | IPD     | ATE       | FORM       |
|------|---------------------------------------|------------------|--------|---------|-------------------|---------------------|-----------------------|----------|---------|----------|------------|--------|--------|---------|-----------|------------|
| 0    | F                                     |                  | Cent   | ter     |                   |                     |                       |          |         | Clear Fo | xm [       | Vali   | date   |         | Undo I    | lighlight  |
| C    | ALIFORNIA                             |                  |        |         |                   |                     |                       |          |         |          |            |        |        |         |           | FR.107     |
| The  | e purpose of the .<br>data in UCPath. | Job Dat<br>Click | ta Upi | date Fi | orm is<br>ss form | to subi<br>n instru | mit job d<br>actions. | ata rela | ited o  | correct  | ions to th | e UCP  | ath Ce | enter   | and up    | date the   |
| SE   | CTION 1. KEY I                        | NFORM            | ATI    | ON      |                   |                     |                       |          | _       | 1.       |            | •      | Indica | tes f   | Require   | d Fields   |
| E    | mployee ID # (s                       | Digits)          |        | Last    | Name              |                     |                       | _        |         | - '      | -irst Nam  | e      |        | _       | _         |            |
| T    | ype of Update*                        | _                | E      | mpl Re  | cord              | #* Jo               | b Indica              | tor*     | Eff     | fective  | Date" (r   | /d/ww  | ) Ef   | fecti   | ive Seq   | uence*     |
| A    | ction*                                | -                | -      |         |                   |                     |                       | Reas     | on*     |          |            |        | -      |         |           |            |
|      |                                       |                  |        |         |                   |                     | •                     |          |         |          |            |        |        | _       |           |            |
| S    | ubmitter Name*                        | 2                |        |         | Sub               | mitter              | Email*                |          |         |          |            | Da     | te Sul | bmit    | tted* (r  | n/d/yyyyy) |
| SEC  | TION 2 LOP D                          | ATA              |        |         |                   |                     |                       |          |         |          |            | _      |        |         |           |            |
| Bu   | isiness Unit*                         |                  |        |         | _                 | Depa                | rtment #              | ti -     | P       | osition  | #          |        | Rep    | orts    | To Posi   | tion #     |
| -    |                                       |                  |        |         | •                 | lab C               | e de                  |          |         |          | Itela      | Code   |        | _       |           |            |
| C    | Hourly OSal                           | e<br>ary         |        |         | -                 | JOD C               | ode                   |          |         |          | Unio       | n Code |        |         |           |            |
| En   | npl Class # / Code                    | e                |        |         |                   | 2                   |                       | Stand    | lard H  | Hrs      | 1          | F      | TE     |         |           |            |
| Ex   | pected Job End [                      | Date in          | dime   | v1 1    | End Jo            | b Auto              | •<br>matically        | d        | assifi  | ed Ind   | icator     | _      |        | EL      | SA Stat   | us         |
|      |                                       | sore to          |        |         | OYes              | 0                   | No                    | -        | -       | cu mu    | -cutor     |        | -      | _       |           | •          |
| Pr   | obation End Date                      | e f              | roba   | tion C  | ode               |                     |                       | PY       | Care    | er Dur   | ation      | Acad   | emic   | Dura    | tion of   | Appt       |
| Co   | mp Frequency                          |                  | _      | Sal     | ary St            | ep T                | rial Emp              | loymer   | nt End  | d Date   | ERIT       | Phase  | i Reti | rem     | ent End   | Date       |
| _    |                                       |                  |        | 1       |                   |                     |                       |          |         |          |            |        |        |         |           |            |
| Eli  | gibility Group O                      | verride          |        | Paye    | iroup             | Overric             | de Sa                 | lary A   | Imin    | Plan     |            | Sa     | lary G | rade    |           |            |
| Jo   | b Earnings Distri                     | bution           |        | Ole     | 2 1               | UNU                 |                       | 1        |         |          |            |        |        |         |           |            |
| Ea   | rnings Distributi                     | on Typ           | e      | Earni   | ngs Co            | ode                 |                       | Com      | pensa   | stion R  | ate        | Pe     | rcent  | of D    | istribut  | ion        |
|      |                                       |                  |        |         | _                 |                     |                       | -        | _       |          |            | +      |        | _       |           | _          |
| Co   | mpensation                            |                  |        |         |                   |                     |                       | Rate     | Code    |          |            |        |        |         |           |            |
| 1    | -                                     |                  |        |         |                   |                     | •                     | -        | code    |          |            |        |        |         |           | -          |
|      | Seq                                   |                  | Com    | p Rate  | e .               |                     | Freque                | ncy      |         |          | _          | Ap     | ply to | Fut     | ure Roy   | NS         |
| SEC. |                                       | WOR              |        | AV /    | PETII             |                     |                       | DT W     |         | DEAK     |            | 10     | Yec    | 0       | No        |            |
| Exp  | pected Return Da                      | ste (m/s         | (mm)   | CAK /   | KETU              | NIN PRO             | JIVI SHO              | Date R   | eturn   | ed to    | Work m     | 4/mm)  |        |         |           |            |
|      |                                       |                  |        |         |                   |                     |                       |          |         |          |            |        |        |         |           |            |
| SEC  | TION 4. TERMI                         | NATIO            | N/R    | ETIRE   | MEN               | r                   |                       |          |         |          |            |        |        |         |           |            |
| Las  | t Date Worked                         | m/d/ym           | r)     |         | Date              | of Dea              | th (m/d/m             | m) (if a | pplical | ble)     | Survivor   | Inform | nation | ) (if a | applicabl | e)         |
|      |                                       |                  |        |         |                   |                     |                       |          |         |          |            |        |        |         |           |            |
| SEC  | TION 5. INITIAT                       | TOR CO           | MM     | ENTS    |                   | _                   |                       |          | _       |          |            | _      |        |         |           |            |
| Ty   | pe Comments Be                        | IOW              |        |         |                   |                     |                       |          |         |          |            |        |        | -       |           |            |
| SEC  | TION 6. BUSIN                         | ESS 1P           |        | PPRO    | VA!               |                     |                       |          | _       |          |            |        |        | _       |           |            |
| Ap   | proval #1 Type/I                      | Print N          | ame*   | Ap      | prova             | #1 Sig              | nature*               |          |         |          |            | Dat    | e App  | rove    | ed* (m/   | 1/mm)      |
|      |                                       |                  |        |         |                   |                     |                       |          |         |          |            |        |        |         |           |            |
| Ap   | proval #2 Type/I                      | Print N          | ame    | Ap      | prova             | #2 Sig              | nature                |          |         |          |            | Dat    | e App  | rove    | ed (m/d/  | (mm)       |
|      |                                       |                  |        |         |                   |                     |                       |          |         |          |            |        |        |         |           |            |
| Ap   | proval #3 Type/i                      | Print N          | ame    | Ap      | prova             | 1 #3 Sig            | nature                | -        | -       | -        |            | Dat    | e App  | rove    | ed (m/d/  | Immi       |
|      |                                       |                  |        |         |                   |                     |                       |          |         |          |            |        |        |         |           |            |

- The Job Data Update Form is required if the update needs a Pay Group change in Job Data:
  - If not assigned through the nightly process after Position/Job Data changes are completed
  - If need assigned to one of the pay groups that do not auto-derive (ie. 6MH, 6MS)
- The Job Update Form is accessed through the Forms Library on UCPath Online and submitted via Case to UCPC. Indicate this change in the comments section of the form after identifying the existing or new row of data for updating.

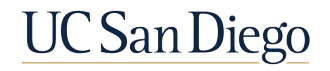

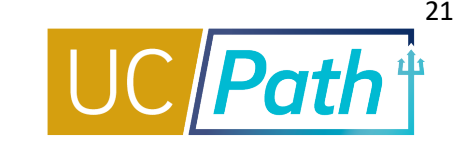

### 3 | Concurrent Hire

Initiate a Concurrent Hire Template Transaction

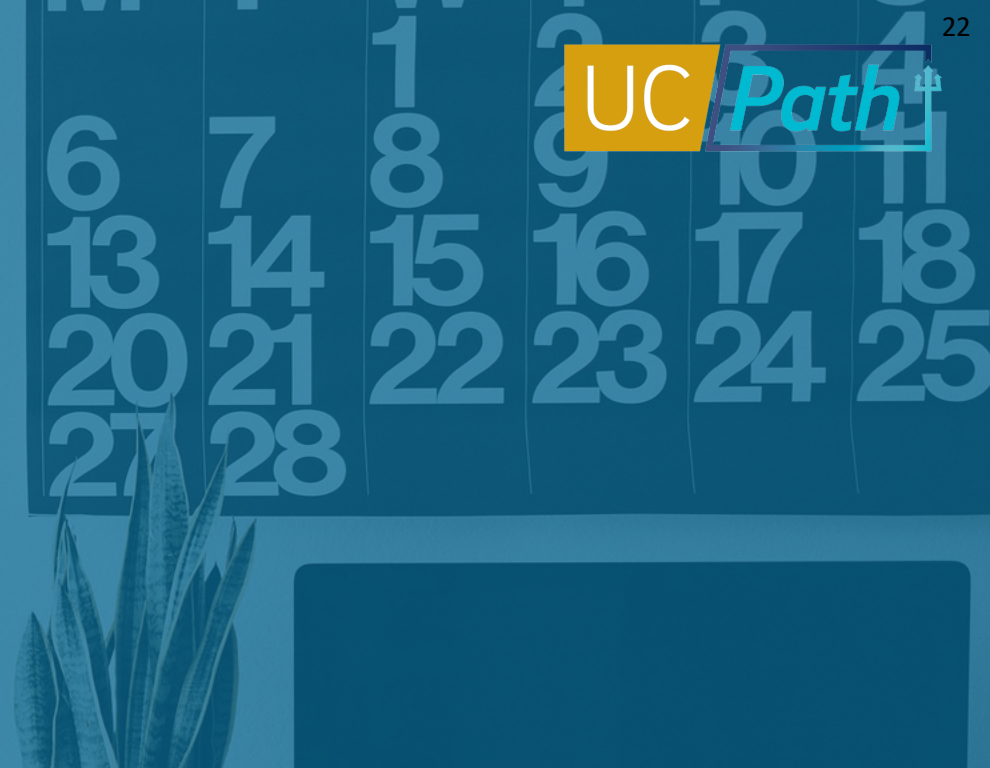

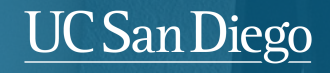

# UC Path

#### Use the **UC\_CONC\_HIRE** template to:

- To create a new EmplRecord for the employee
- Hire an employee into an additional job, which they will hold concurrently with their existing job(s). Can be processed at any time they would have held the new position concurrently

For this template, the employee will **already have data** in UCPath. Note that there is a Staff and an Academic version of this template.

To Prevent UCPC Cancellation:

- Align FLSA Status and Pay Frequency of all positions before hiring
- Attach the Dual Appointment or Multi-Location Agreement, if applicable

#### **Available Templates**

| Template         | Description                                      |
|------------------|--------------------------------------------------|
| UC_ADD_CWR       | Add Contingent Worker - No Position Data         |
| UC_ADD_CWR_POSN  | Add Contingent Worker With Position              |
| UC_COM_CWR       | Complete Contingent Worker Instance              |
| UC_CONC_HIRE     | Staff Concurrent Hire/Inter Location Transfer    |
| UC_CONC_HIRE_AC  | Academic Concurrent Hire/Inter Location Transfer |
| UC_EXT_CWR       | Extend CWR Appointment                           |
| UC_EXT_CWR_POSN  | Extend CWR (with Position) Appointment           |
| UC_FULL_HIRE     | Full Hire - Staff Only                           |
| UC_FULL_HIRE_AC  | Full Hire - Academic Use Only                    |
| UC_INVOL_TERM    | Involuntary Termination                          |
| UC_PERSON_DATA   | UC Personal Data                                 |
| UC_REHIRE        | UC Rehire - Staff Only                           |
| UC_REHIRE_AC     | Rehire - Academic                                |
| UC_REHIRE_REI    | Rehire Reinstatement - For Staff Appointments    |
| UC_REHIRE_REI_AC | Rehire Reinstatement - For Academic Appointments |
| UC_RENW_CWR      | Renew Contingent Worker - Without Position       |
| UC_RENW_CWR_POS  | Renew CWR Instance - with Position               |
| UC_RETIREMENT    | Retirement                                       |
| UC_TRANSFER      | Intra-Business Unit Transfer - Staff Only        |
| UC_TRANSFER_AC   | Intra-Business Unit Transfer - Academic Only     |
| UC_VOL_TERM      | Voluntary Termination                            |

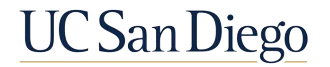

### Staff Concurrent Hire | Reason Codes

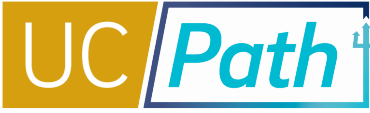

#### Concurrent – Dual Emp

Two or more jobs that exceed a total of 100% FTE.

#### **Concurrent – Non Dual Emp**

Two or more jobs with FTE less than or equal to 100%.

| *Address Format<br>Continue<br>T<br>T<br>T<br>T<br>T<br>T<br>T<br>T<br>T<br>T | Concurrent Hire - Dual Empl<br>Concurrent Hire - Non Dual Emp<br>Fransfer - Intra Location<br>Fransfer-Inter BU, Demotion<br>Fransfer-Inter BU, Lateral<br>Fransfer-Inter BU, Promotion<br>Fransfer-Inter BU, Undefined |
|-------------------------------------------------------------------------------|----------------------------------------------------------------------------------------------------|

If applicable, Dual Appointment Form and Multi-Location Appt. form must be submitted to avoid cancellation by UCPC.

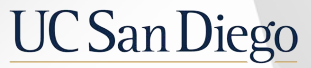

### Concurrent Hire Pre-Process & Considerations

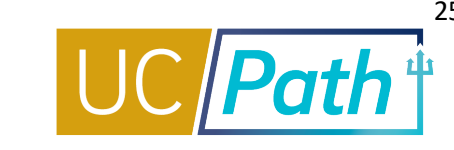

#### Before entering your Concurrent Hire Template Transaction:

 Determine if you need to reconcile FLSA statuses and pay frequencies between the employee's new and existing jobs, UCPC will not pay employees with conflicting FLSA statuses and pay frequencies

Have the information you need to complete the template handy, including:

- Position number
- EMPLID
- Start date/Effective date
- Dual Appointment Form
- Multi-Location Agreement (MLA) if concurrent hire is for an employee currently working at a different UC Location
- Determine the new total percent FTE for the employee
- Review the *Template Transactions Action Reason Codes and Descriptions* job aid to ensure you
  utilize the correct template and reason code
- Review the *Payroll Processing Calendar* to ensure you submit your transaction in time for approval before deadline

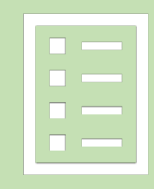

### Enter Employee Details | Concurrent Hire

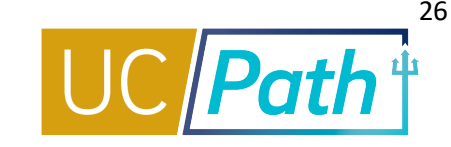

# Enter details for the **Concurrent Hire** on the template tabs.

- Paygroup may derives the day after fields are changed and/or the Hire template transaction is processed
- Overrides to Comp Frequency can be entered on the hire template and a Paygroup override can be requested in the Comments

**Note**: Be sure to check that UCPC processes correctly and know you may need to make updates after the hire is processed in some cases

| Personal Data       Job Data       Earns Dist         Employee Information       Middle Name         Primary Name - English       *first Name       Middle Name         *Last Name       Name Suffix       ✓         Birthday Information       Date of Birth       ✓         Person Education Level       Highest Education Level ©       Person National ID United States         National ID Type       PR       National ID 5559980023         Person Address 01 - United States       *Address Line 1                                                                                                    |      |       |    |
|----------------------------------------------------------------------------------------------------|------|-------|----|
| Employee Information Primary Name - English  *First Name Last Name Name Suffix  Birthday Information Date of Birth Person Education Level Highest Education Level Highest Education Level Person National ID United States National ID United States *Address 01 - United States *Address United States *Address United States *Address United States *Address Line 2 County Person Phone Number Person Email Address Personalize   Find   View All [2]  First 	 1 of 1 Email Type Imail Address Imail Address Comments Comments                                                                                                    |      |       |    |
| Primary Name - English  *First Name  *Last Name Name Suffix  Birthday Information Date of Birth Person Education Level Highest Education Level Highest Education Level Person National ID United States National ID United States *Address 10 - United States *Address Type Home Address Line 1 Address Line 2 County Person Phone Number Personalize   Find   View All [2]  First 	 1 of 1 Email Address Personalize   Find   View All [2]  First 	 1 of 1 Email Address Comments Comments                                                                                                    |      |       |    |
| *First Name Middle Name   *Last Name Name Suffix   *Last Name Name Suffix   *Itast Name Name Suffix   Date of Birth Person Education Level   Highest Education Level Person National ID United States   National ID Type PR   National ID Type PR   *Address 01 - United States   *Address Une 2 City   State CA Postal Code   County Person Phone Number   Person Phone Number Personalize   Find   View All (2)   First (4) 1 of 1   Person Email Address Personalize   Find   View All (2)   First (4) 1 of 1   Email Type Email Address   1 V                                                                                                    |      |       |    |
| *Last Name Name Suffix   Birthday Information   Date of Birth     Person Education Level   Highest Education Level   Highest Education Level   Person National ID United States   National ID Type   Person Address 01 - United States   *Address Type   Home   Address Line 2   City   State CA   Postal Code   County   Person Phone Number   Personalize   Find   View All (2)   First   1   Comments                                                                                                    |      |       |    |
| Birthday Information Date of Birth Person Education Level Highest Education Level Highest Education Level Person National ID United States National ID Type PR National ID Type PR National ID 556988023 Person Address 01 - United States *Address Type Home Address Line 2 City State CA Postal Code County Person Phone Number Person Bhone Number Person Email Address PersonEmail Address PersonEmail Address PersonEmail Address Comments Comments                                                                                                    |      |       |    |
| Date of Birth Date of Birth Person Education Level Highest Education Level Person National ID United States National ID Type PR National ID 556006023 Person Address 01 - United States *Address Type Home Address Line 2 City State CA Postal Code County Person Phone Number Personalize   Find   View All (2)  First (4) 1 of 1 Email Address Person Email Address Comments Comments Comments                                                                                                    |      |       |    |
| Person Education Level Highest Education Level G Person National ID United States National ID Type PR National ID 556988023 Person Address 01 - United States *Address Type Home Address Line 2 City State CA Postal Code County Person Phone Number Person Phone Number Person Email Address Person Email Address Comments Comments Comments Comments Comments                                                                                                    |      |       |    |
| Highest Education Level G  Ferson National ID United States National ID Type PR National ID 556988023  Person Address 01 - United States *Address Type Home  Address Line 1 Address Line 2 City State CA Postal Code County  Person Phone Number Personalize   Find   View All [2]  First  1  Comments Comments Comments                                                                                                    |      |       |    |
| Person National ID United States National ID Type PR National ID 556998023  Person Address 01 - United States *Address Type Home  Address Line 1 Address Line 2 City State CA Postal Code County  Person Phone Number Personalize   Find   View All [2]  First  1  Person Email Address Personalize   Find   View All [2]  First  1  Comments Comments Comments                                                                                                    |      |       |    |
| Person National ID United States         National ID Type         Person Address 01 - United States         *Address Type         Home         Address Line 1         Address Line 2         City         State CA         County         Person Phone Number         Person Email Address         Person Email Address         Person Email Address         Comments                                                                                                    |      |       |    |
| National ID 10 poeteouzs       Person Address 01 - United States       *Address Type Home *       Address Line 2       City       State CA       County   Person Phone Number Person Phone Number Person Email Address Personalize   Find   View All [2]   First 1 of 1 Final Type Person Email Address Personalize   Find   View All [2]   First 1 of 1 Email Type Email Address Comments Comments                                                                                                    |      |       |    |
| Person Address 01 - United States  *Address Type Home  Address Line 1 Address Line 2 City State CA Postal Code County  Person Phone Number Person Phone Number Person Email Address Personalize   Find   View All   [2]   First  1 1 of Phone Type Person Email Address Personalize   Find   View All   [2]   First  1 of Comments Comments Comments                                                                                                    |      |       |    |
| *Address Type Home V Address Line 1<br>Address Line 2<br>State CA Postal Code<br>County<br>Person Phone Number Personalize   Find   View All [2] ] First (1 of<br>Phone Type Telephone Preferred<br>1<br>Person Email Address Personalize   Find   View All [2] ] First (1 of 1<br>Email Type Email Address<br>1<br>Comments<br>Comments                                                                                                    |      |       |    |
| Address Line 2 City<br>State CA Postal Code<br>County<br>Person Phone Number Personalize   Find   View All [2]   First (1 of<br>Phone Type Telephone Preferred<br>1 V Person Email Address Personalize   Find   View All [2]   First (1 of 1<br>Email Type Email Address<br>1 V Comments<br>Comments                                                                                                    |      |       |    |
| State CA Postal Code County Person Phone Number Person Email Address Person Email Address Person Email Address Person Email Address Comments Comments Commen |      |       |    |
| County  Person Phone Number Person Phone Number Person Email Address Person Email Address Person Email Address  Comments Comments Comment  |      |       |    |
| County                                                                                                    |      | -     |    |
| Person Phone Number Personalize   Find   View All   [2]   First ( 1 of 1<br>Phone Type Personalize   Find   View All   [2]   First ( 1 of 1<br>Person Email Address Personalize   Find   View All   [2]   First ( 1 of 1<br>Email Address<br>1                                                                                                    |      |       |    |
| Phone Type Telephone Preferred                                                                                                    | F1 @ | 🕑 La  | st |
| 1     Image: Second second secon                           |      |       |    |
| Person Email Address Personalize   Find   View All [2]  First (1) 1 of 1 Email Address  I Comments Comments                                                                                                    | +    | -     |    |
| Email Type Email Address    Email Address  Comments  Comments                                                                                                    | 1 🛞  | E Las | st |
| 1 Comments                                                                                                    |      |       |    |
| Comments Comments                                                                                                    | +    | -     |    |
| Comments                                                                                                    |      |       |    |
|                                                                                                    |      |       |    |
| Return to Enter Transaction Details Page                                                                                                    |      |       |    |

Smart HR Transactions

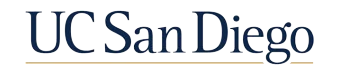

### Job Aid

#### Template Transactions Action Reason Codes and Descriptions

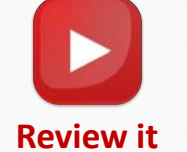

1. Open the <u>UCPath Help site</u>.

2. Search the Template Transactions – Action Reason Codes and Descriptions topic.

### **Transaction Status and Cloning**

- Transaction Status Pages
- Cloning a Template

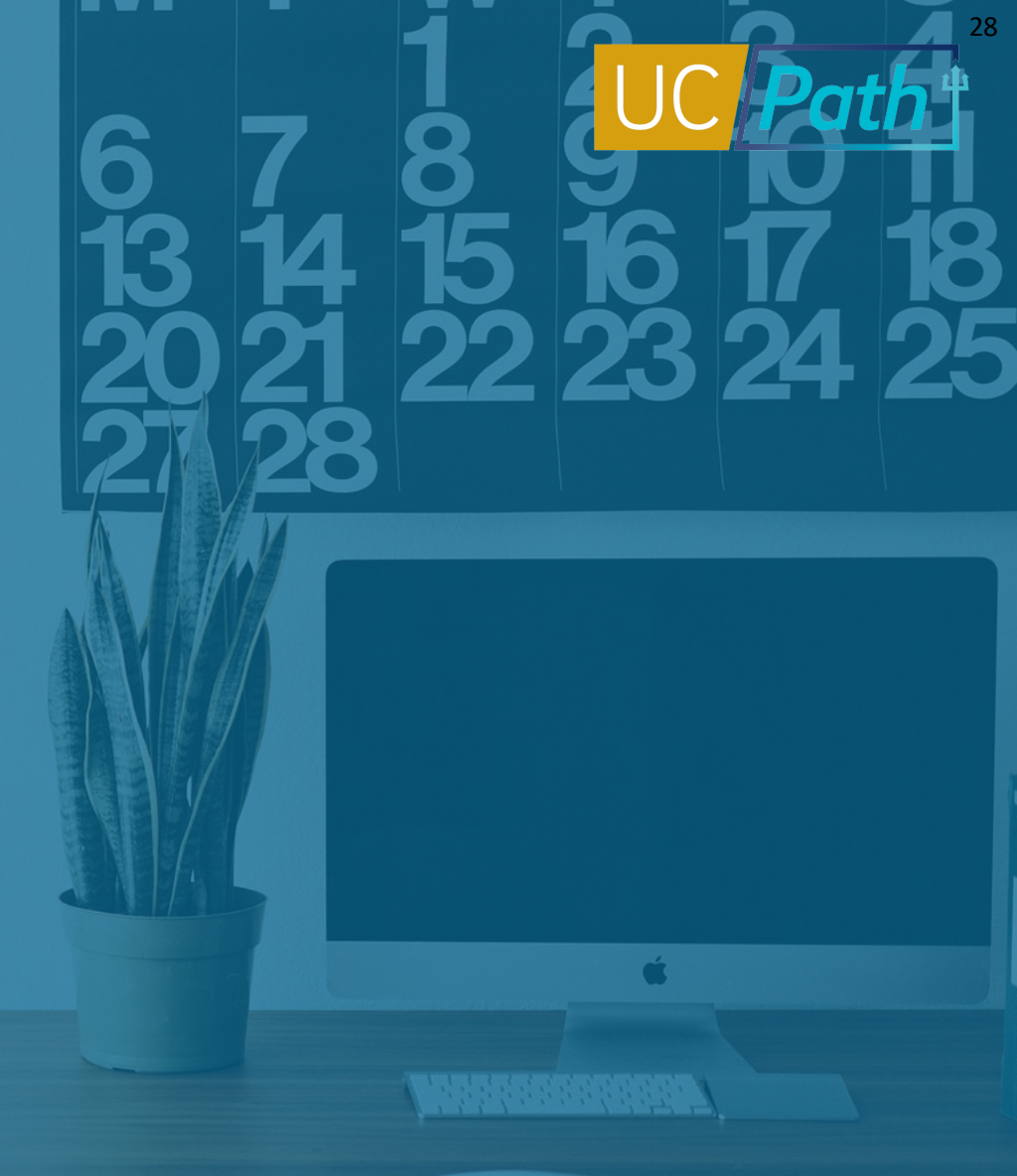

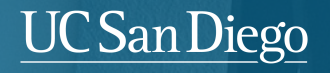

### Template Transactions | Three Ways to View Current Status

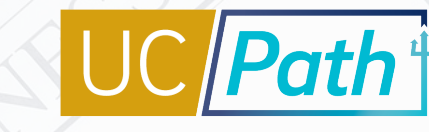

#### **Smart HR Transactions Page**

- View list of templates you have submitted that are in progress
- Click name link to open and review your transaction, including local AWE status

#### SS Smart HR Transactions Page

- View status and comments for template transactions in local approval workflow
- Search and view any template submitted within your Business Unit

#### **Transaction Status Page**

- View status of templates locally approved or denied; see status of templates being processed by UCPC
- Search and view any template transactions submitted by any department(s) for which you have row-level security

#### Requested

Transaction completed local AWE and is waiting for UCPC to process.

#### **Completed** Transaction was processed by UCPC and saved into UCPath.

Hired/Added Hire or rehire transaction was processed by UCPC and saved into UCPath. **Cancel** Transaction was canceled by UCPC.

#### Denied

Transaction was denied during local AWE by a Location Approver.

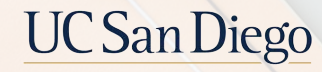

#### Clone a Template

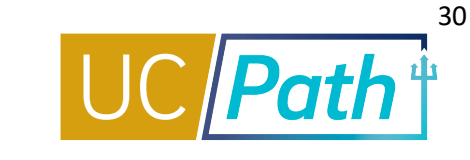

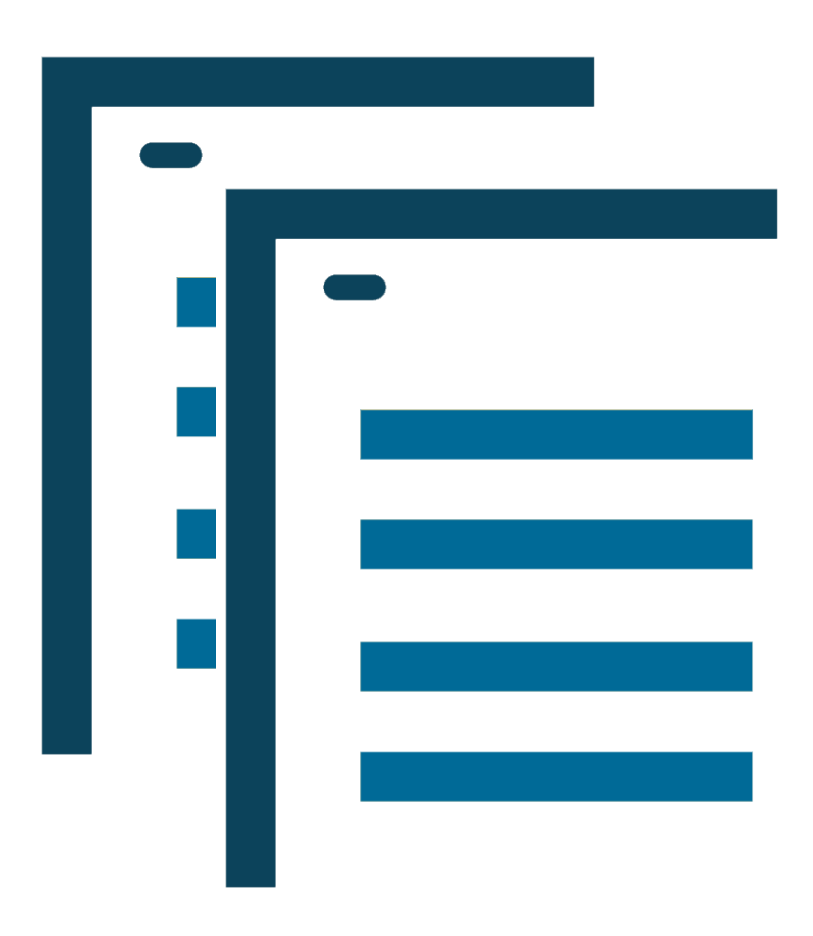

Clone a template when you need to correct a transaction that has been canceled or denied:

- UCPC may cancel a Template Transaction and will provide a comment explaining why and what needs to be corrected (View the comments on the Transaction Status Page)
- A Campus Approver may deny a Template Transaction and will provide comments about what needs to be corrected (View the comments on the SS Smart HR Transaction Page)
- Transactor cannot change the type of transaction by cloning if that was the reason for declination/cancellation

**NOTE**: The Template Initiator is notified by email of a canceled or denied transaction.

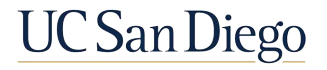

#### Job Data Page

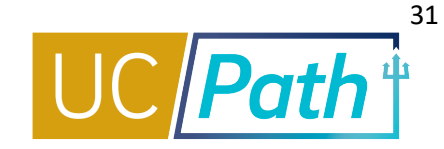

|                                                       |                               |                                |                     |                         |                       |            | a masan Lusak   |
|-------------------------------------------------------|-------------------------------|--------------------------------|---------------------|-------------------------|-----------------------|------------|-----------------|
|                                                       | Work Location Job Information | Job Labor                      | Payroll Salary Plan | <u>Compensation</u>     | UC Job Data           |            |                 |
|                                                       | Tyler Redden                  |                                | Em                  | pi ID 10365848          |                       |            |                 |
|                                                       | Employee                      | Empl Record 0                  |                     |                         |                       |            |                 |
|                                                       | Work Location 👔               |                                |                     |                         |                       | Find First | 🚯 1 of 2 🚯 Last |
| AVIGATION                                             | Effective Date                | 05/01/2020                     |                     |                         |                       | Go To      | Row             |
|                                                       | Effective Sequence            | 1                              |                     |                         | Action Position Chang | ge         |                 |
| Main Menu                                             | HR Status                     | Active                         |                     |                         | Reason Reports To Ch  | ange       |                 |
| <ul> <li>Workforce Administration</li> </ul>          | Payroll Status                | Active                         |                     | Job I                   | ndicator Primary Job  |            | 12005           |
| <ul> <li>Job Information</li> <li>Job Data</li> </ul> | Position Number               | 40658036                       | PROJECT             | POLICY ANL 3            |                       | Current    |                 |
|                                                       | Position Entry Date           | Position Entry Date 07/01/2019 |                     |                         |                       |            |                 |
|                                                       | Regulatory Region             | USA                            | United Stat         | es                      |                       |            |                 |
|                                                       | Company                       | UCS                            | University          | of California           |                       |            |                 |
|                                                       | Business Unit                 | SDCMP                          | UC San Di           | ego Campus              |                       |            |                 |
|                                                       | Department                    | 000001                         | BUSINESS            | AND FINANCIAL           | SERV.                 |            |                 |
|                                                       | Department Entry Date         | 07/01/2019                     |                     |                         |                       |            |                 |
|                                                       | Location                      | VCCFO                          | VC-CHIEF            | FINANCIAL OFFI          | CER                   |            |                 |
|                                                       | Establishment ID              | UCSD                           | UC San Di           | Date Created 05/03/2020 |                       |            |                 |
|                                                       | Last Start Data               | 0714210040                     |                     |                         |                       |            |                 |

The Date Created field indicates when the change impacted the system. Check if it meets the applicable Payroll Processing Calendar deadline.

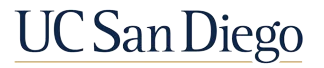

#### **View Transaction Status Reminders**

- Local approvers deny template transactions; UCPC cancels template transactions
- Use the Smart HR Transactions page to review or delete template transactions you have initiated that are in progress
- Use the SS Smart HR Transactions page to review local AWE status and approver comments for template transactions in your Business Unit
- Use the Transaction Status page to (1) view the status of transactions that have already been approved/denied locally and (2) clone transactions that have been denied or canceled
- Use the Job Data page to check when specific updates were committed to UCPath

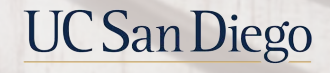

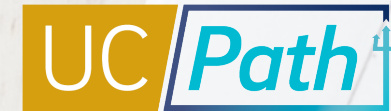

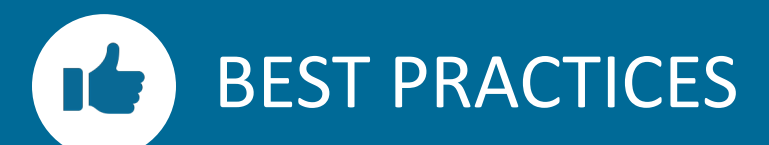

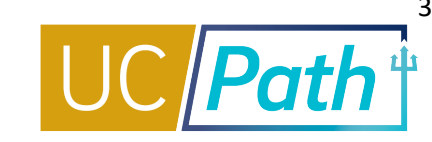

#### Always Review Person Org Summary before Transacting

- Ensure you have a complete understanding of the employee's active and inactive Positions
- Identify departments for transaction collaboration

#### **Use the Comments sections**

- Use the hire template for Job Data updates to your new concurrent hire, like Pay Freq and Pay Group
- Confirm UCPC processed the updates mentioned in the comments after template processing

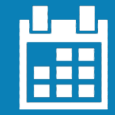

#### Plan for Approval and Processing Times

- The payroll calendar deadline for template transactions is the Employee Data Change at 3pm
- For Pay Freq changes, note the deadlines for Inbound Files, Pay Confirm, & Employee Data Change

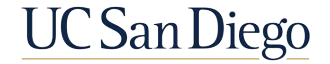

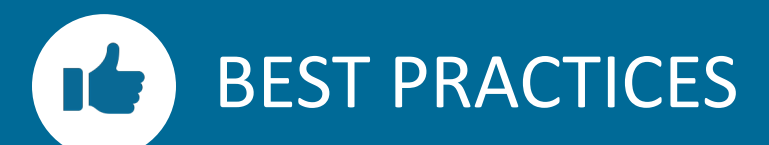

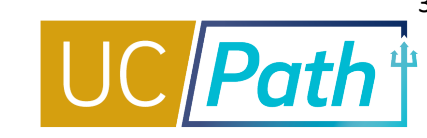

# Coordinate with other departments as needed

- Reconciling Position and Job Data requires active coordination to ensure the employee's new appt is entered on time
- Contact your Comp Policy Expert as needed

# Review key resources as often as you need to

- <u>Templates Action and Reason</u> <u>Codes</u> Job Aid
- Payroll Processing Calendar
- <u>Resolving FLSA Conflicts</u> Quick Reference

The Payroll office receives error reports for payroll issues & benefits adjustments needed as a result of frequency changes and will notify the HR Dept Contact if errors identified; but the primary responsibility for confirming accurate pay and benefits remains with the dept and the HR Transactors.

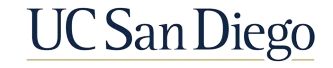

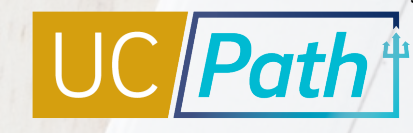

### Key Takeaways

- Concurrent Hires will not be processed if Pay Frequency and FLSA Status don't align to existing appointments
- The Effective Date of the Pay Frequency Job Data update should be the day after the Pay Confirm Date, and before the Employee Data Change deadline of the new frequency's pay cycle
- Contact your local Comp Policy Expert to reconcile Position and Job Data fields between existing and new appointments before submitting your transaction
- Multi-Location Appointment and Dual Appointment Forms (Staff only) must be attached to the concurrent hire, if applicable, to avoid cancellation
- If a template is cancelled, clone the transaction after reconciliation of Position and Job Data is complete
- Refer to the Resolving FLSA Status Quick Reference on the UC San Diego UCPath website under Job Aids, access other resources as needed
- If missing pay is owed to the employee, submit an Off-Cycle Pay Request or contact the Campus Ecotime team via SNOW for assistance

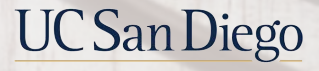

#### **Resource Review**

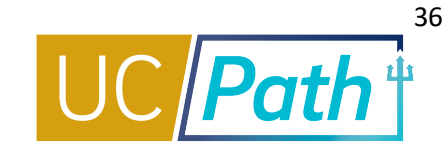

#### UC San Diego Job Aids and Quick References

https://ucpath.ucsd.edu/training/job-aids.html

| About - Training - Cuto          | ver • Go-Live Self-Service Students •                                                                                                    | ۹                     |  |  |  |  |
|----------------------------------|----------------------------------------------------------------------------------------------------|-----------------------|--|--|--|--|
| JCPath / Training / Job Aids     |                                                                                                    |                       |  |  |  |  |
| Training                         | UC San Diego Job Aids and Quick Refe                                                                                                    | erences               |  |  |  |  |
| Fraining Hub                     | <ul> <li>Job Aids: Provide succinct step-by-step instructions for key transactions with appropriate business process context</li> <li>Quick References: Provide summarized information on concepts and data that span multiple UCPath transactions and</li> </ul> |                       |  |  |  |  |
| GO LIVE Survival Kit             | modules                                                                                                    |                       |  |  |  |  |
| Training Environment<br>Practice | We are creating Job Aids especially for our UC San Diego transactors. If the Job Aid I<br>hotlink, it is still in progress, but coming soon.                                                                                                    | below does not have a |  |  |  |  |
|                                  | + Expand All                                                                                                    |                       |  |  |  |  |
| JCPath BootCamp Day-By-<br>Day   | ► Global References                                                                                                    |                       |  |  |  |  |
|                                  | ► Accruals Management                                                                                                    |                       |  |  |  |  |
| Review and Reinforcement         | ► Extended Leave of Absence                                                                                                    |                       |  |  |  |  |
| Job Aids                         | ► Funding                                                                                                    |                       |  |  |  |  |
|                                  | ► PayPath Transactions                                                                                                    |                       |  |  |  |  |
|                                  | ► Payroll Requests                                                                                                    |                       |  |  |  |  |
|                                  | ► Position Management                                                                                                    |                       |  |  |  |  |
|                                  | Template Transactions                                                                                                    |                       |  |  |  |  |
|                                  | + Expand All                                                                                                    |                       |  |  |  |  |

#### **UCPath Help Site for Transactional Users**

https://sp.ucop.edu/sites/ucpathhelp/Location Users/LOCplayer/data/toc.html

| earch                    | Q 🛞 | - 643 |
|--------------------------|-----|-------|
| Basics and Navigation    |     |       |
| Sence Management         |     |       |
| Benefits                 |     |       |
| Performance              |     |       |
| General Ledger           |     |       |
| Payroll                  |     |       |
|                          |     |       |
|                          |     |       |
| Torroroc / Aministration |     |       |
|                          |     |       |
|                          |     |       |
|                          |     |       |
|                          |     |       |
|                          |     |       |
|                          |     |       |
|                          |     |       |
|                          |     |       |
|                          |     |       |

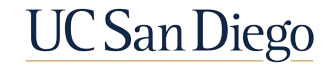

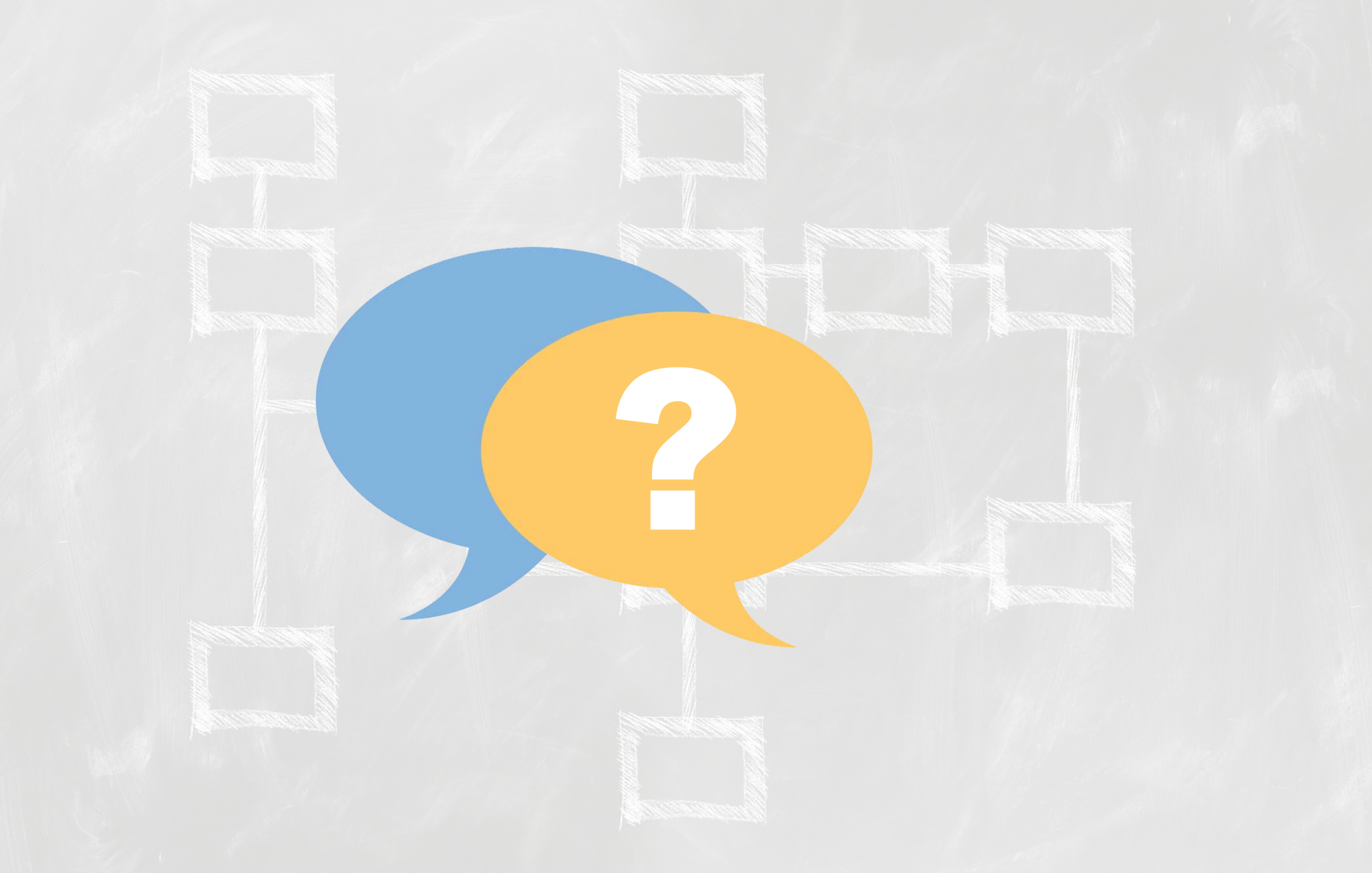

#### Notes

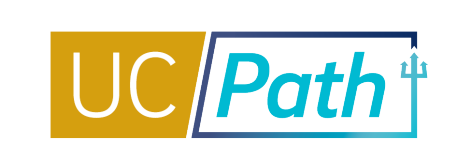

- Will we be covering changes in pay frequency for faculty (like 9/9, 9/12, 11/12)? Kelly Maheu in APO requested these type of changes request guidance through APO since it is situation specific.
- Academics can have concurrent appointments with different pay frequency, e.g., UC\_FY for postdocs and UC\_9M for lecturers. As long as the different pay frequencies derive the same Employee Type (ie. Monthly or BW designation) across all appointments
- So we may be able to avoid the job data update form to change pay group and pay frequency by adding comments in the concurrent hire transaction? Correct, ask in the comments since the existing positions should not be reconciled. If UCPC processes it incorrectly, updates to Posn and Job Data will be needed after UCPC processing in PayPath (or form for Pay Group).
- If employee move from 83% staff appointment to 100% academic, and Concurrent hire template used for hiring her to new position and terminate the staff position, do we still have to update the data or it will be automatically correct the data? No reconciliation needed if it's a transfer!
- Are you saying we could payout comp time through ECOtime? We don't have to go thru UC Path? Payout while they are in that comp eligible position via EcoTime – use the units to payout to avoid overpayment.
- I have not done a "clone" in awhile, but I vaguely remember having a problem in some cases. Some fields in the clone process cannot be edited, if I recall correctly. If that particular un-editable data was wrong and needs to be updated, you won't be able to do it via a clone. I had to start over from scratch. Sorry, I don't recall more details than that. But are you familiar with such situations and can you explain when it might be better to start over from scratch rather than clone a transaction? If the type of transaction is wrong (Full Hire vs Concurrent) UC San UC San

#### Notes

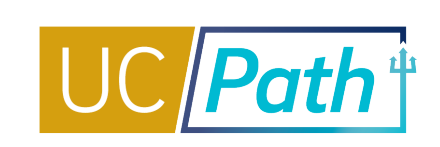

- I recently submitted a Job Data Update Form to UCPC requesting them to update a student employee's pay group. This employee switched from MO to BW and the pay group didn't auto derive when I switched the pay frequency. UCPC said "We are unable to change pay group for you and change must be completed at location level. I would suggest you reach out to your HR Director for assistance." Escalate via SNOW to UCPath Project to escalate to QCU. Provide the case# and keep the case open.
- Can someone explain all the different types of aids? What's the functional difference between a "Job Aid," "Quick Reference," "UPK," and "KBA"? Functionally, they are all mostly the same (except a UPK is a simulation). They each live in different areas though (Job Aids are on UCSD UCPath site and Help Site).
- The FLSA mismatch process has resulted in delays in pay for several ASE (academic student hires) as it can be lengthy. ASE hires are almost always hired as Exempt. Are there any suggestions on how resolve the FLSA status concerns more quickly to avoid missed pay? And/or is the FLSA mismatch form required if the ASE positions are known to be exempt? Requiring form at this time due to some issues. May adjust in future as situation evolves.
- Can you remind us where we can view the recordings of these sessions? Training on the UCPath.ucsd.edu website, under Review and Reinforcement
- I submitted a concurrent hire transaction which UCPC has approved. The employee decided not to begin employment. A Job data Update is the appropriate action to delete the empl record ?with a job data update form? Submit a termination template with the Reason of NSE (never started employment). Use the hire date as the termination date.

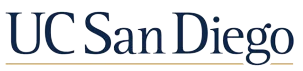

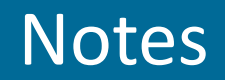

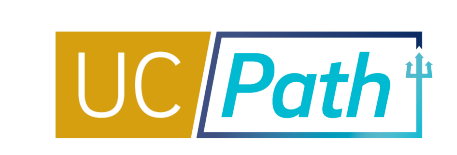

Regarding my "clone" issue above, I recall one of the errors that I couldn't update in the clone. I wanted to delete an erroneously entered "Oath Signature Date." The employee was not a US citizen and did not sign the Oath. I had accidentally entered an oath date in the orig. template. I asked my local reviewer to deny the template so that I could delete that Oath Sig Date. But when I cloned the transaction, it wasn't possible to delete the Oath Sig Date.

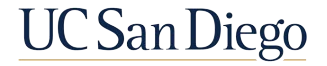

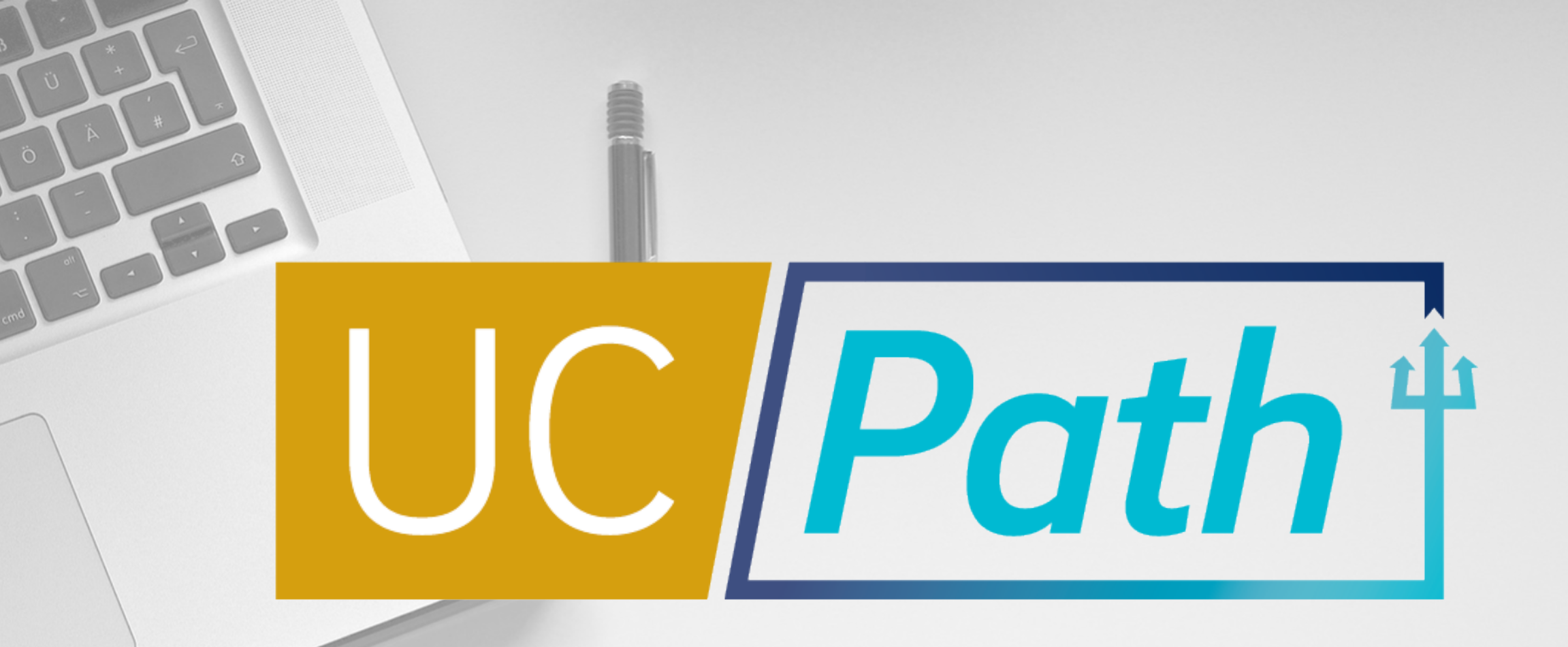

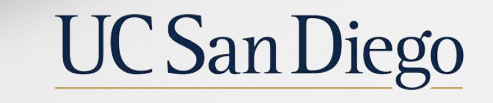

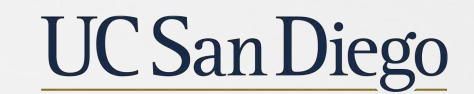

**Health Sciences** 

Updated as of 2/19/21